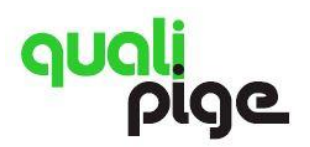

# Outils web du programme Quali-Pige Guide de l'utilisateur

| 1. | Pag  | e portail www.qualipige.org                                    | . 2 |
|----|------|----------------------------------------------------------------|-----|
| 2. | Site | e de participation au programme - http://modules.qualipige.org | . 2 |
| 2. | 1.   | Vos modules Quali-Pige                                         | 3   |
| 2. | 2.   | Télécharger les questions du formulaire                        | 3   |
| 2. | 3.   | Saisir vos réponses                                            | 4   |
| 2. | 4.   | Télécharger vos réponses au format PDF                         | 4   |
| 2. | 5.   | Suivre l'avancement de votre structure                         | 5   |
| 2. | 6.   | Voir votre historique d'avancement par question                | 6   |
| 2. | 7.   | Adresser une question via le formulaire de contact             | 6   |
| 3. | Site | e de partage documentaire - http://docs.qualipige.org          | .7  |
| 3. | 1.   | L'espace privé de votre structure                              | 7   |
| 3. | 2.   | L'espace documents partagés                                    | 8   |
| 3. | 3.   | Adresser une question via le formulaire de contact             | 9   |
| 4. | Vot  | re identifiant/mot de passe                                    | .9  |

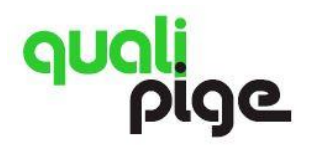

### 1. Page portail <u>www.qualipige.org</u>

La page portail <u>www.qualipige.org</u> permet aux participants au programme Quali-Pige d'accéder aux :

- Site de participation au programme (formulaires)
- Site de partage documentaire (dépôt des documents de travail mensuel et partage de documents qualité).

| <mark>quali</mark><br>pige                                                                                                    |                                                                                                    |
|----------------------------------------------------------------------------------------------------|----------------------------------------------------------------------------------------------------|
| Programme d'auto-évaluation & formation                                                                                                    | pré-accréditation (orienté ISO 15189)                                                                                                    |
| Quali-Pige est un programme destiné aux structures d'A<br>démarche officielle d'accréditation ISO 15189.                                                                                                    | CP qui souhaitent préparer leur entrée dans une                                                                                                    |
| Le programme complet propose 3 modules pour aborder<br>à l'ACP :                                                                                                    | les 25 exigences de la norme ISO 15189 appliquées                                                                                                    |
| Modules 1 Modules                                                                                                    | 2 Modules 3                                                                                                    |
| 🔅 Pré-analytique 🏀 Matér<br>des structures                                                                                                    | iel<br>s d'ACP Analytique/Post-analytique - SGL                                                                                                    |
| 요 Fonctions clés 요. 요. 요. 요. 요. 요. 요. 요. 요. 요. 요. 요. 요.                                                                                                    | on<br>prmités Contrats - Audits                                                                                                    |
| Le programme intègre à la fois une action d'auto-évaluation et de<br>formation.<br>- Auto-évaluation :<br>Chacun des modules comprend une liste de questions portant sur der<br>actions précises à mettre en place dans la structure. Les réponser<br>sont à faire évaluer par la structure sur toute la durée du programme<br>à mesure de son avancement (démarche par étapes).<br>- Formation :<br>Une journée de formation en présentiel (Paris) au lancement permet à<br>chaque participant de bien comprendre ce qui est attendu, de se<br>fomiliariser avec la norme et de planifier le travail de l'équipe-qualité<br>sur l'année.<br>- Accompagnement :<br>Des exercices mensuels sont proposés aux participants pour les<br>accompagner dans la rédaction de leurs documents qualité avec 2 <sup>th</sup><br>d'assistance téléphonique par une qualiticienne.<br>- Evaluation :<br>Chaque structure reste autonome dans la mise en place des actions<br>préconisées. A la fin du programme, l'AFAQAP évalue uniquement l'éta<br>advancement de la structure, sons se prononcer sur le contenu der<br>actions mises en place et délivre une attestation de value sins 60%. Un<br>audit sur site sera réalisé par l'AFAQAP, selon les lois du hasard, parm<br>les structures participantes. | Peux sites sont à la disposition des participants :<br>- Un site de participation au programme pour compléter les<br>formulaires et de suivre sa progression sur l'année.<br>- Un site de partage documentaire pour déposer les documents de<br>travail et mettre en commun des documents qualité.<br>secretariat@afaqap.org - € 03 88 12 81 41 |

# 2. Site de participation au programme - http://modules.qualipige.org

Ce site permet aux structures d'ACP inscrites au programme Quali-Pige de :

- Compléter tout au long du programme les questionnaires des modules auxquelles elles sont inscrites
- Suivre leur avancement dans le programme.

Chaque structure inscrite dispose d'un identifiant unique transmis par email par l'AFAQAP.

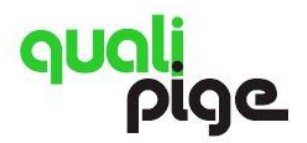

Auto-évaluation & formation pré-accréditation en ACP (ISO 15189) Guide utilisateur

| <mark>quali</mark><br>pige                                                                                                    | afAQap          |
|----------------------------------------------------------------------------------------------------|-----------------|
| Site de participation au programme Ce site permet oux structures d'ACP inscrites au programme Quali-Pige de:                                                                                                    |                 |
| <ul> <li>Completer les questionnaires des modules calaininge duxqueilles ettes sont inscrites</li> <li>suivre leur avancement dans le programme tout au long de l'année.</li> <li>Chaque structure inscrite dispose d'un identifiant unique transmis par l'AFAQAP en début de programme.</li> </ul> |                 |
| Identifiant                                                                                                    |                 |
| T<br>Mot de passe                                                                                                    |                 |
| Connexion                                                                                                    |                 |
| Guide utilisateur - Se connecter au site de partage documentaire - Configuration                                                                                                    | ns recommandées |

# 2.1. Vos modules Quali-Pige

Sur cette page s'affiche les modules Quali-Pige auxquels votre structure est inscrite. Pour visualiser les questions, choisissez le module en cliquant sur son titre.

| ouali<br>pige |                                                               | Décornexion     Grélique@afoqap.org     AFAGAP     Télécharger vos réponses PDF - |
|---------------|---------------------------------------------------------------|-----------------------------------------------------------------------------------|
|               | Vos modules 2017                                              |                                                                                   |
|               | Personnel - Analytique - Post-analytique - SGL (2017)         |                                                                                   |
|               | Documentation - Contrats - Audits (2017)                      |                                                                                   |
|               | Fonctions clés (2017)                                         |                                                                                   |
|               | Matériel de la structure d'ACP, réactifs, consommables (2017) |                                                                                   |
|               | Pré-analytique (2017)                                         |                                                                                   |
|               | Réclamations et non-conformités (2017)                        |                                                                                   |

# 2.2. Télécharger les questions du formulaire

Pour vous permettre de préparer vos actions, les questions de chaque module peuvent être téléchargées au format PDF et imprimées.

| <mark>quali</mark><br>pige                                                                              | Personnel - Analytique - Post-analytique - SGL - 2017                                                   |      |            | Déconnexion     detique@afaqap.org         AFAQAP     RTélécharger vos réponses PDF + |
|----------------------------------------------------------------------------------------------------|----------------------------------------------------------------------------------------------------|------|------------|---------------------------------------------------------------------------------------|
| 🕈 Retour au sommaire 🛛 🗚 Contact 📑 Télécharge                                                           | er les questions du module                                                                              |      |            |                                                                                       |
|                                                                                                    | <i>€</i> ₽                                                                                              |      |            |                                                                                       |
|                                                                                                    | Votre niveau d'avancement dans le moc                                                                   | Jule |            |                                                                                       |
|                                                                                                    |                                                                                                    |      |            |                                                                                       |
| Question                                                                                                |                                                                                                    |      | Avancement |                                                                                       |
| 🖋 1. Votre structure a-t-elle défini sa manière d                                                       | de gérer les habilitations ?                                                                            | 11   | 0%         |                                                                                       |
| La structure doit pouvoir démontrer qu'elle a la c<br>montrer que son personnel est habilité pour les c | compétence pour délivrer ses prestations. Pour ce faire, un des moyens utilisés est de<br>activités qui |      |            |                                                                                       |
| 💉 2. Votre structure réhabilite-t-elle son perso                                                        | onnel lorsque celui-ci s'absente plus de 6 mois ?                                                       | 11   | 0%         |                                                                                       |

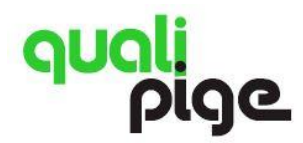

#### 2.3. Saisir vos réponses

Pour saisir votre étape d'avancement, cliquer sur le titre de la question.

| ouali<br>pige                                                                                                    | Personnel - Analytique - Post-analytique - SGL - 2017                                   |     |            | <ul> <li>Déconnexion</li> <li>detique@ofoqop.org<br/>AFAQAP</li> <li>Télécharger vos réponses PDF +</li> </ul> |
|----------------------------------------------------------------------------------------------------|-----------------------------------------------------------------------------------------|-----|------------|----------------------------------------------------------------------------------------------------|
| 🕈 Retour au sommaire 👎 Contact  🕏 Télécharger les qu                                                              | uestions du module                                                                      |     |            |                                                                                                    |
|                                                                                                    | Votre niveau d'avancement dans le modi                                                  | Jle |            |                                                                                                    |
|                                                                                                    | 0.0%                                                                                    |     |            |                                                                                                    |
| Question                                                                                                    |                                                                                         |     | Avancement |                                                                                                    |
| ✓ 1 Votre structure a-t-elle défini sa manière de gére                                                            | r les habilitations ?                                                                   | 11  | 0%         |                                                                                                    |
| La structure doit pouvoir démontrer qu'elle a la coi<br>montrer que son personnel est habilité pour les activités | ) e pour délivrer ses prestations. Pour ce faire, un des moyens utilisés est de<br>qui… |     |            |                                                                                                    |
| 2. Votre structure réhabilite-t-elle son personnel lo                                                             | rsque celui-ci s'absente plus de 6 mois ?                                               | 11  | 0%         |                                                                                                    |

Cocher ensuite l'étape correspondant au niveau d'avancement de votre structure pour cette action.

| P<br>commaire A Contact R Télécharger les ques                                                                                                    | Votre niveau d'avancement dans la question :                                                                                                    | Déconnexion |
|----------------------------------------------------------------------------------------------------|----------------------------------------------------------------------------------------------------|-------------|
| structure a-t-elle défini sa manière de gérer le<br>e doit pouvair démontrer qu'elle a la compétence<br>pe son personnel est habilité pour les activités qu<br>» structure réhabilite-t-elle son personnel lorsa<br>e doit pouvair démontrer qu'elle assure le maint<br>itrer qu'elle réhabilite son personnel lorsque celu<br>» structure organise-t-elle des entretiens annue<br>annuel du personnel est le moment priviligié pou<br>rs qui lui ont été fixés, à l'adéquation à son poste | <ul> <li>8 estructure sait gérer les habilitations</li> <li>9 Un/des document(s) démontre(nt) qu'une réponse a été apportée (ex. procédure de gestion des compétences décrivant vos modulités d'habilitation)</li> <li>6 Le(s) document(s) possède(nt) un libellé et une codification</li> <li>6 Le(s) document(s) est/sont accessible(s) par les acteurs concernés</li> <li>7 Les acteurs concernés ant été informés et formés à ce(s) document(s)</li> <li>8 Les acteurs concernés utilisent ce(s) document(s)</li> </ul> |             |
| ue de ces entretiens, votre structure identifie<br>annuel est un des moyens par lequel la structure<br>annuels, les besoins en formation peuvent être<br>> structure évalue-t-elle les formations suivies o                                                                                                    | peut collecter les besoins en formation de son personnel. A l'issue des<br>or son personnel 2 Ilà insc                                                                                                    |             |

#### 2.4. Télécharger vos réponses au format PDF

Pour garder une trace des étapes que vous avez renseignées, vous pouvez télécharger vos réponses au format PDF pour chaque module.

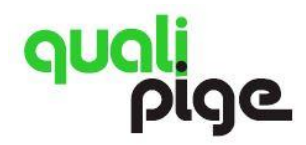

| quali<br>pige                                                                                   | Personnel - Analytique - Post-analytique - SGL - 2017                                                         |                     | Décomputor de d'élequegiatopporg AFAGAP  Télécharger vos réponses POF • |
|-------------------------------------------------------------------------------------------------|----------------------------------------------------------------------------------------------------|---------------------|-------------------------------------------------------------------------|
| 🕈 Retour au sommaire 🛛 A Contact 🚦 Télécha                                                      | rger les questions du module                                                                                  | questions du module |                                                                         |
|                                                                                                 | Votre niveau d'avancement dans le n                                                                           | nodule              |                                                                         |
|                                                                                                 | 0.0%                                                                                                    |                     |                                                                         |
| Question                                                                                        |                                                                                                    | Avancement          |                                                                         |
| 💉 1. Votre structure a-t-elle défini sa manièr                                                  | re de gérer les habilitations ?                                                                               | 11 0%               |                                                                         |
| La structure dait pouvoir démontrer qu'elle a<br>montrer que son personnel est habilité pour le | la compétence pour délivrer ses prestations. Pour ce faire, un des moyens utilisés est o<br>es activités qui… | de                  |                                                                         |
| 💉 2. Votre structure réhabilite-t-elle son pe                                                   | rsonnel lorsque celui-ci s'absente plus de 6 mois ?                                                           | 11 0%               |                                                                         |
| La structure doit pouvoir démontrer qu'elle as                                                  | isure le maintien des compétences de son personnel. Pour ce faire, un des moyens utilis<br>I lorsque celui-ci | sés                 |                                                                         |

L'étape à laquelle votre structure se trouve est identifiée en gras.

# Réclamations et non-conformités 1. Votre structure fait-elle la différence entre une réclamation et une non-conformité ? Une réclamation est l'expression d'un mécontentement adressé à la structure d'ACP concernant ses prestations. Une réponse est implicitement ou explicitement attendue. Une non-conformité est la non-satisfaction à une exigence définie par la structure. L'exigence de la structure se base sur la norme 15189 ainsi que sur les bonnes pratiques professionnelles. La question est comprise La réflexion collective a débuté Votre structure fait la différence entre une réclamation et une non-conformité >> Un/des document(s) démontre(nt) qu'une réponse a été apportée (ex. procédure intégrant une description de la réclamation et de la non-conformité) Le(s) document(s) possède(nt) un libellé et une codification Le(s) document(s) est/sont accessible(s) par les acteurs concernés Les acteurs concernés ont été informés et formés à ce(s) document(s) Les acteurs concernés utilisent ce(s) document(s)

#### 2.5. Suivre l'avancement de votre structure

Vous pouvez suivre votre pourcentage d'avancement à deux niveaux :

- Dans le module (par rapport à l'ensemble des 30 questions)
- Dans chaque question (par rapport au nombre d'étapes de la question).

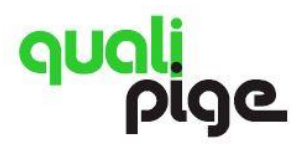

Auto-évaluation & formation pré-accréditation en ACP (ISO 15189) Guide utilisateur

| <mark>quali</mark><br>pige                                                                                 | Réclamations et non-conformités                                                                 |          | Déconnexion     Sofetique@ofacap.org     AFACAP     Telécharger vos réponses PDF +- |
|----------------------------------------------------------------------------------------------------|-------------------------------------------------------------------------------------------------|----------|-------------------------------------------------------------------------------------|
| Retour au sommaire A Contact                                                                               | Télécharger les questions du module                                                             |          |                                                                                     |
| Outline                                                                                                    | Votre niveau d'avancement dans<br>22%                                                           | e module |                                                                                     |
| <ul> <li>✓ 1. Votre structure fait-elle la diffé</li> </ul>                                                | rence entre une réclamation et une non-conformité ?                                             | 11 22.2% |                                                                                     |
| Une réclamation est l'expression d'un<br>Une réponse est implicitement ou exp<br>Une non-conformité est la | mécontentement adressé à la structure d'ACP concernant ses prestation<br>licitement attendue.   | 15.      |                                                                                     |
| 2 Votre structure fait-elle la diffe<br>préventive ?                                                       | érence entre une correction, une action corrective et une action                                | 11 33.3% |                                                                                     |
| Une correction porte sur la conséque<br>de la non-conformité.<br>Une action corrective vise à éliminer l   | nce d'une non-conformité. Elle est apportée rapidement après la surven.<br>a cause racine d'une | le       |                                                                                     |

#### 2.6. Voir votre historique d'avancement par question

Les dates auxquelles vous avez coché les différentes étapes sont mémorisées et consultables en cliquant sur la petite flèche bleue à côté de la barre de progression.

| Question                                                                                                    | (                                                                                                    | Avancement                                                        |
|----------------------------------------------------------------------------------------------------|----------------------------------------------------------------------------------------------------|-------------------------------------------------------------------|
| 🖍 1. Votre structure fai                                                                                                 | t-elle la différence entre une réclamation et une non-conformité ?                                                                                                    | li 44.4%                                                          |
| Une réclamation est l'ex<br>Une réponse est implicite<br>Une non-conformité est                                          | oression d'un mécontentement adressé à la structure d'ACP concernant ses prestation<br>ement ou explicitement attendue.<br>Ia.,                                                                                                    | ſ                                                                 |
| (11.1%) 29/06/2016 15:02:40<br>(22.2%) 29/06/2016 15:51:37<br>(33.3%) 30/06/2016 08:39:15<br>(44.4%) 30/06/2016 17:15:18 | La question est comprise<br>La réflexion collective a débuté<br>Votre structure fait la différence entre une réclamation et une non-conformité<br>Un/des document(s) démontre(nt) qu'une réponse a été apportée (ex. procédure intr | égrant une description de la réclamation et de la non-conformité) |

# 2.7. Adresser une question via le formulaire de contact

Un formulaire de contact est accessible depuis la partie supérieure de la page et vous permet d'adresser une question aux organisateurs du programme.

| quali<br>pige              | Fonctions clés                      |  |
|----------------------------|-------------------------------------|--|
| Retour au sommaire Contact | Téléchorger les questions du module |  |
|                            |                                     |  |

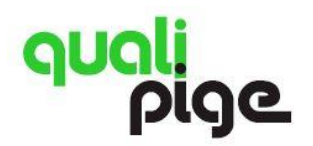

# 3. Site de partage documentaire - http://docs.qualipige.org

Ce site permet aux structures inscrites au programme Quali-Pige de:

- Déposer leurs documents de travail mensuels dans leur espace privé
- Mettre en commun des documents qualité pour le groupe des participants à Quali-Pige.

Chaque structure inscrite dispose d'un identifiant unique transmis par l'AFAQAP en début de programme.

| quali<br>pige                                                                                                    |                |
|----------------------------------------------------------------------------------------------------|----------------|
| - ofce de par tage oucumentaire Ce site permet oux structures d'ACP inscrites ou programme Quali-Pige de:     - déposer leurs documents de travail (dans le cadre des exercices mensuels)     - mettre en commun des documents qualité pour le groupe des participants. Chaque structure inscrite dispose d'un identifiant unique transmis par l'AFAQAP en début de programme.  Identifiant I Mot de passe Correcton |                |
| Guide utilisateur - Se connecter aux formulaires Quali-Pige - Configurations                                                                                                    | s recommandées |

#### 3.1. L'espace privé de votre structure

Cet espace, accessible uniquement à la structure et à l'AFAQAP, sert à la structure à télécharger ses documents de travail mensuels.

| quali<br>pige                                                                                                    |           | PARTAGE DOCUMENTS CONTACT                |               | L Dominiq<br>AFA<br>▼ dfetique( | nnexion<br>ue Fetique<br>QAP<br>Dafaqap.org |
|----------------------------------------------------------------------------------------------------|-----------|------------------------------------------|---------------|---------------------------------|---------------------------------------------|
| X Filtrer/rechercher dans les listes                                                                                                    |           |                                          |               |                                 | Rechercher                                  |
| AJOUTER UN NOUVEAU DOCUMENT                                                                                                    |           |                                          |               |                                 |                                             |
| t Votre dossier privé                                                                                                    | Tuos      | Autor Compositors                        | Data Øáviaian | TA                              | ácharaamant                                 |
| Liste des fonctions clés                                                                                                    | docx      | Ce document est en cours de finalisation | 30/06/2016    | Tel                             |                                             |
| Documents partagés - Réclamations et NC + Matériel, réactifs, consommables (2016) Fichier Type Auteur/Commentaire Date/Révision Téléchargement |           |                                          |               |                                 |                                             |
| Aborder la démarche qualité ISO 15189                                                                                                    | en ACP od | AFAQAP - Dominioue Fetioue               |               | 29/06/2016                      | •                                           |

Pour télécharger un document, cliquer sur « Ajouter un nouveau document » et choisir « **Mon dossier privé** » dans la liste déroulante. Renseigner un titre, une description et choisir le fichier.

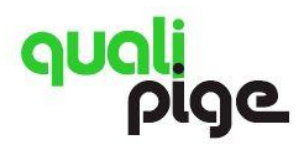

| ດຸບດ                | nli<br>pige                                                                                                    | PARTAGE DOCUMENTS CONTACT                                                                        | <ul> <li>▲ Déconnexion</li> <li>▲ Dominique Fetique</li> <li>AFACAP</li> <li>☑ dfetique@afaqap.org</li> </ul> |
|---------------------|----------------------------------------------------------------------------------------------------|--------------------------------------------------------------------------------------------------|----------------------------------------------------------------------------------------------------|
| X Filtrer/recherche | r dans les listes                                                                                                    |                                                                                                  | Rechercher                                                                                                    |
|                     | Aiouter dons le dossier :<br>CHOIX DU DOSSER -<br>- Mon dossier privé -<br>Documents contoges - Réclamations et NC + Matériel, réact<br>Titre<br>Descr <sub>aption</sub> | tifs, consommables (2016)<br>Aucun fichler<br>Uniquement les formats .jpg.doc/.docx .xls/.xlsx.ρ | Choisir le fichier<br>pt/ pptx.pdf                                                                            |
|                     | Description du modèle                                                                                                    | Il manque :<br>Dossier de destination<br>Titre du fichier<br>Description du fichier              |                                                                                                    |

#### 3.2. L'espace documents partagés

Cet espace, accessible aux participants et à l'AFAQAP, permet à la structure qui le souhaite de télécharger des documents pour les mettre à la dispostion de la communauté Quali-Pige.

| quali<br>pige                                                                     |        | PARTAGE DOCUMENTS CONTACT                                                                         |                 | Décol<br>Dominiq<br>AFA<br>Motetique | nnexion<br>ue Fetique<br>QAP<br>Dafaqap.org |
|-----------------------------------------------------------------------------------|--------|---------------------------------------------------------------------------------------------------|-----------------|--------------------------------------|---------------------------------------------|
| X Filtrer/rechercher dans les listes                                              |        |                                                                                                   |                 |                                      | Rechercher                                  |
| AJOUTER UN NOUVEAU DOCUMENT                                                       |        |                                                                                                   |                 |                                      |                                             |
| t Votre dossier privé                                                             |        |                                                                                                   |                 |                                      |                                             |
| Fichier                                                                           | Туре   | Auteur/Commentaire                                                                                | Date/Révision   | Tél                                  | échargement                                 |
| Liste des fonctions clés                                                          | docx   | Ce document est en cours de finalisation                                                          | 30/06/2016      |                                      | ۲                                           |
| Documents partagés - Réclamations et NC + Matériel, réactifs, consommables (2016) |        |                                                                                                   |                 |                                      |                                             |
| Fichier                                                                           | Тур    | e Auteur/Commentaire                                                                              |                 | Date/Révision                        | Téléchargement                              |
| 簡 Aborder la démarche qualité ISO 15189 en A                                      | CP pdf | AFAQAP - Dominique Fetique<br>Document "Digest" présentant les 25 exigences de la norme 15189 app | liquées à l'ACP | 29/06/2016                           | ۲                                           |

Pour télécharger un document, cliquer sur « Ajouter un nouveau document » et choisir le dossier « **Documents partagés** ». Renseigner un titre, une description et choisir le fichier.

| ດບ                 | ali<br>pige                                                                                                    | PARTAGE DOCUMENTS CONTACT                                                                                                    | <ul> <li>Déconnexion</li> <li>Dominique Fetique<br/>AFAQAP</li> <li>detique@afaqap.org</li> </ul> |
|--------------------|----------------------------------------------------------------------------------------------------|----------------------------------------------------------------------------------------------------|---------------------------------------------------------------------------------------------------|
| X Filtrer/recherch | ner dans les listes                                                                                                    |                                                                                                    | Rechercher                                                                                        |
|                    | NOUVEAU DOCUMENT Ajouter dans le dossier : CHOIX DU DOSSIER * -Man dossier privé - Documents partagés - Réclamations et NO | + Matériel, réactifs, consommables (2016)                                                                                                    |                                                                                                   |
|                    | Titre Description du modèle                                                                                                | Aucun fichier<br>Uniquement les formats .jpg.doc/.docx.xls/xlsx.p<br>Il manque :<br>Dossier de destination<br>Titre du fichier<br>Description du fichier | Cholsr le fichier<br>xpt/.pptx.pdf                                                                |

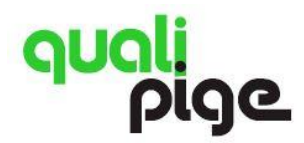

#### 3.3. Adresser une question via le formulaire de contact

Un formulaire de contact est accessible depuis la partie supérieure de la page et vous permet d'adresser une question aux organisateurs du programme.

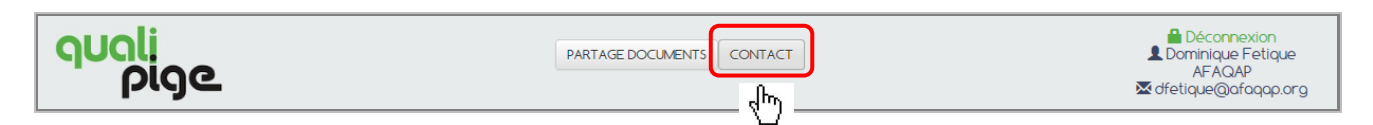

# 4. Votre identifiant/mot de passe

Chaque structure inscrite dispose d'un identifiant/mot de passe unique lui permettant de se connecter aux 2 sites Quali-Pige (http://modules.qualipige.org et http://docs.qualipige.org).

<u>L'identifiant est l'adresse email du médecin pathologiste porteur de l'inscription à Quali-Pige dans la</u> <u>structure. Le mot de passe a été transmis par email par l'AFAQAP.</u>

Si vous avez perdu ces informations, merci d'adresser une demande de rappel via le **formulaire de contact** disponible sur les 2 sites.